## 1. 카톡의 나눠진 링크나 교회 홈페이지의 헌금하기 버튼을 누르세요.

## https://tithe.ly/give?c=1288878

그러면 아래와 같은 화면이 나옵니다. Login/Sign Up은 됩니다.

| 는다지 올네이션스 교회<br>THE CHUBOL FOR ALL ANDIANS |            |              | Login   Sign Up  |
|--------------------------------------------|------------|--------------|------------------|
| Church for All Natio                       | ons        |              | Vienna, VA 22180 |
| Give:                                      |            |              |                  |
| 0.00                                       | To:        | Sunday Offer | ing 👻            |
| Recurring Giving                           |            | ▼ Satur      | day 🔻            |
| First Name                                 | Last Name  | Ema          | li               |
|                                            | <b>O</b> Y |              |                  |
|                                            | Give \$0.  | 00           | <b></b>          |
|                                            |            |              |                  |

2. Give 에는 헌금하기 원하시는 금액을, 그리고 To 에는 헌금 종류를 선택하십시오. 그리고 First Name, Last Name, Email 주소를 반드시 입력하시기 바랍니다.

옵션: 매주 자동으로 헌금이 지불되기 원하시면 Recurring Giving 에 원하시는 빈도와 지불 요일을 입력하시면 됩니다.

| 다마 올네이션스 교회<br>HE COURD FOR ALL NOTIONS |                      |           | Lo          | gin   Sign Up |
|-----------------------------------------|----------------------|-----------|-------------|---------------|
| Church for All Nations                  |                      |           | Vienr       | na, VA 22180  |
| <sup>Give:</sup> 100.00                 |                      | To: Sunda | ay Offering | -             |
| Recurring Giving                        | very Week            | ~         | Saturday    | ~             |
| Andrew                                  | Lee                  |           | xxx@xxx.com |               |
|                                         | <ul> <li></li> </ul> | /         |             | _             |
|                                         | Give \$              | 100.00    |             | <b>a</b>      |

그리고 화면을 아래로 스크롤 다운 하시기 바랍니다. 스크린을 아래로 내리시면 어떻게 지불
 방법에 대해서 정하실 수 있습니다.

| ETTN 올네이션스 교회<br>THE CHURCH FOR ALL NATIONS |           |      | Lo           | gin   Sign Up |
|---------------------------------------------|-----------|------|--------------|---------------|
| Church for All Natio                        | ons       |      | Vienn        | ia, VA 22180  |
| <sup>Give:</sup> 100.00                     | To:       | Sund | day Offering |               |
| Recurring Giving                            |           |      |              | · ·           |
| Andrew                                      | Lee       |      | xxx@xxx.com  |               |
|                                             | •         |      |              |               |
|                                             | Give \$10 | 0.00 |              | <b>A</b>      |

4-1. 카드를 선택하실 경우 1) 카드번호, 2) 만기일, 3) CVS 코드, 4) 빌링 주소의 ZIP 코드를 입력하시기 바랍니다. 카드 결제 비용은 교회가 약 2.9%를 서비스 업체에 지불하게 되는데, 이 금액까지 성도님께서 부담하기 원하시면 Cover Fee 에 체크 하시면 됩니다.

| 승규 <mark>된 올네이션스 교회</mark><br>THE CHURCH CEL MUTCHS |               | Login   Sign Up  |
|-----------------------------------------------------|---------------|------------------|
| 🗁 Card                                              | ✓ 血 Ba        | nk               |
| 5554 4445 5554 40                                   | 10 / 3        | 20 554 22222     |
| 1. 카드번호<br>Cover Fees 🚯                             | 2.만기일 :       | 3. CVC 4. ZIP 코드 |
| Member ID #                                         |               |                  |
| Note / memo (optional)                              |               |                  |
|                                                     | $\sim$        |                  |
|                                                     | Give \$100.00 | <b></b>          |
|                                                     |               |                  |

4-2. Member ID 에는 교인 번호를 적으시고, 혹시 추가 헌금 내역을 적기 원하시면 Note 에 적어주시기 바랍니다. 그리고 제일 아래의 Give 버튼을 누르시면 헌금이 완료가 됩니다.

| Note / memo (optional | ) |     |
|-----------------------|---|-----|
| Remember Me 🚯         |   | PIN |
|                       |   |     |

5-1. 은행 계좌에서 직접 지불되기 원하시면 Routing / Account 번호를 입력하시고, 개인 계좌인지 비즈니스 계좌인지 선택하시기 바랍니다. Member ID 에는 교인 번호를 적으시고, 혹시 추가 헌금 내역을 적기 원하시면 Note 에 적어주시기 바랍니다. 그리고 제일 아래의 Give 버튼을 누르시면 헌금이 완료가 됩니다.

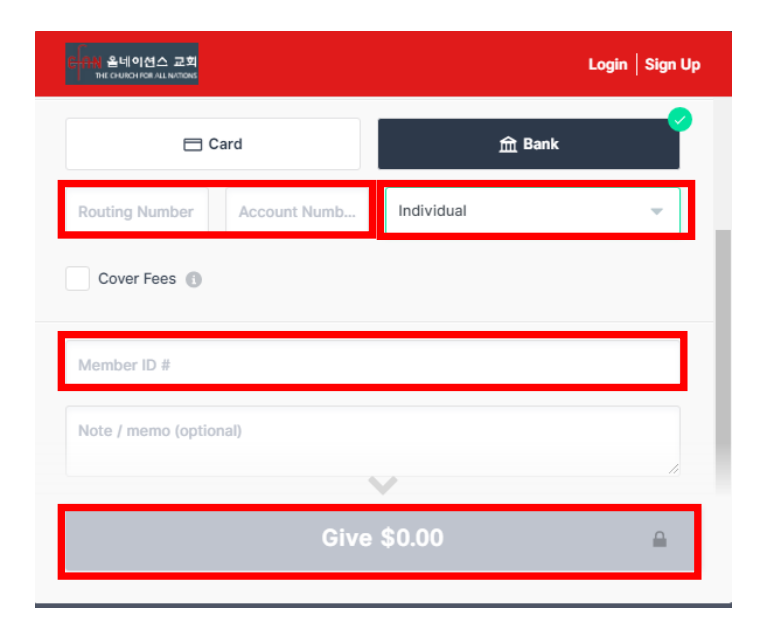